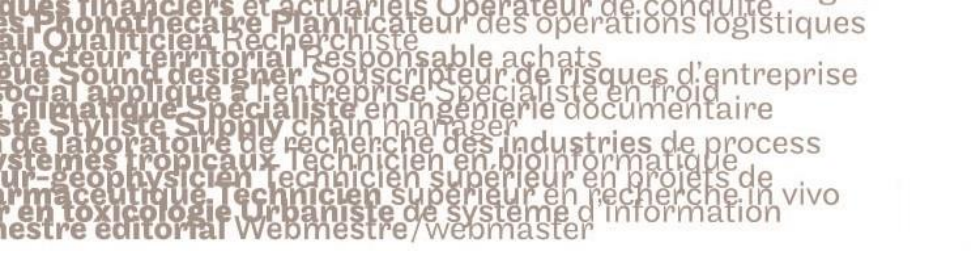

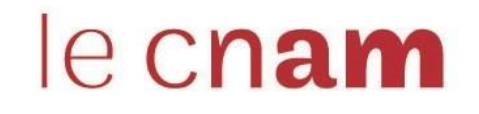

## 1. Se connecter à l'Espace Numérique de Formation

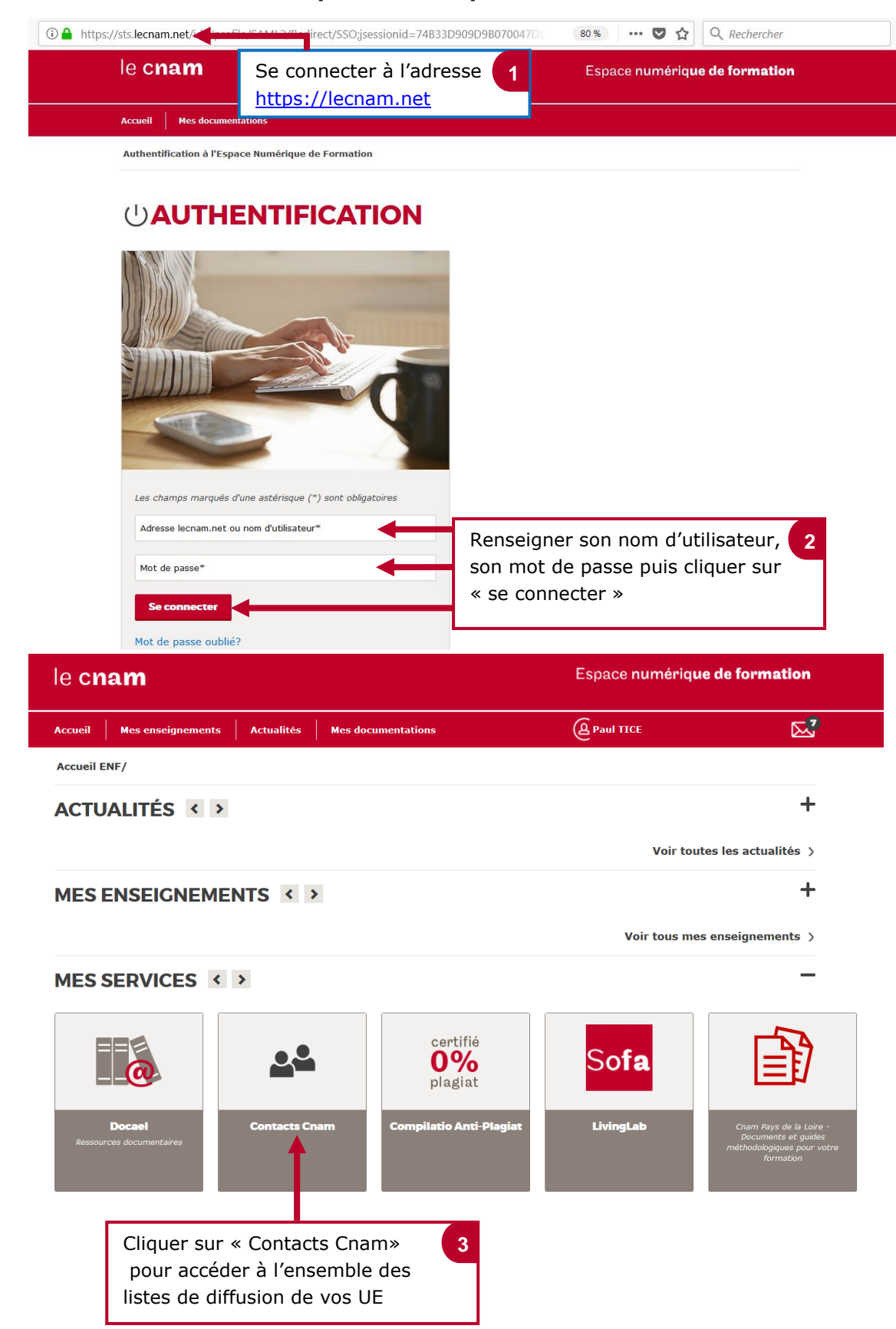

Financiers et actuariels Operateur de conquite Juaitticien Recherchiste Juaitticien Recherchiste Sound designer Souscripteur de risques d'entreprise Sound designer Souscripteur de risques d'entreprise statique Specialiste en ingénierie documentaire statique Specialiste en ingénierie documentaire statique Specialiste en ingénierie documentaire statique Specialiste en ingénierie documentaire statigue Specialiste en ingénierie documentaire statigue Specialiste en ingénierie documentaire statigue Specialiste en ingénierie documentaire statigue Supplity chain manager aportatoire de récherche des industries de process mes tropicaux. Technicien superieur en projets de aceutoue lechnicien superieur en projets de aceutoue lechnicien superieur en projets de toxicologie Urbaniste de systeme d'information

## le c**nam**

## 2. Trouver et écrire à une liste de diffusion

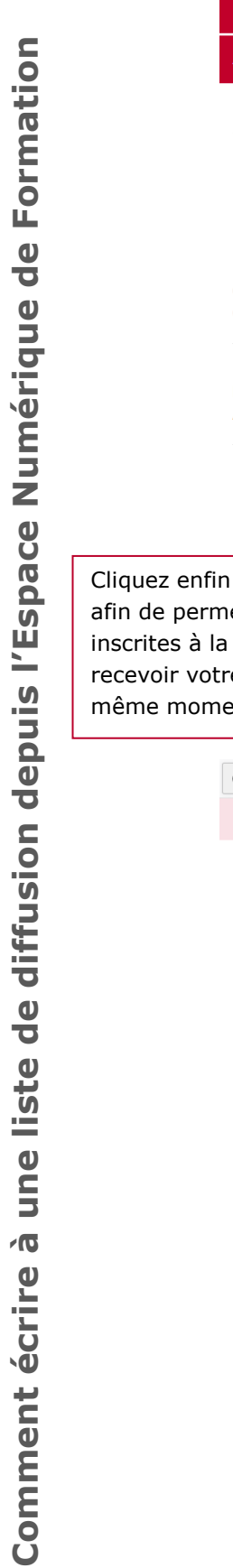

Ecrivez votre message dans le champ de saisi de texte.

| Accuel       Mes enseignment       Actualités       Mes documentations       @Pail ICE       Image: Contact in the image: Contact in the image: | Accueil       Mes enseignements       Actualités       Mes documentations         Accueil ENF / Contact       Image: Contact       Image: Contact         Image: Contact       Image: Contact       Image: Contact         Image: Contact       Image: Contact       Image: Contact         Image: Contact       Image: Contact       Image: Contact       Image: Contact         Image: Contact       Image: Contact       Image: Contact       Image: Contact       Image: Contact         Image: Contact       Image: Contact       Image: Contact       Image: Contact       Image: Contact       Image: Contact         Image: Contact       Image: Contact       Image: Contact       Image: Contact       Image: Contact       Image: Contact       Image: Contact         Image: Contact       Image: Contact <thi< th=""><th>Sous l'intitulé de l'UE de<br/>votre choix, cliquer sur l<br/>lien commençant par <b>pd</b><br/>pour écrire à toute la<br/>promotion</th></thi<> | Sous l'intitulé de l'UE de<br>votre choix, cliquer sur l<br>lien commençant par <b>pd</b><br>pour écrire à toute la<br>promotion |
|----------------------------------------------------------------------------------------------------|----------------------------------------------------------------------------------------------------|----------------------------------------------------------------------------------------------------|
| Contacts   Sous l'initiulé de l'UE de voire choix, cliquer sur le lie commençant par pdi pour écrire à toute la promotion space des intervenant(e)s () uoure liste pour l'unité meter envoyer * 2 ttre aux personnes siste de diffusion de message au t. Cliquez sur « joindre » pour intégrer des fichiers dans voire mail. Europer voire de labeleux demeatres stere le softeste pour equite A pd.[ad131_bd_20172018_semestre1_938@listes.lecnam.net; c Rédiger l'objet du mail ici.                                                                                                    | Accueil ENF / Contact  CONTACTS  JNITÉS  Dutils, usages et pratiques du numérique en pédagogie (HD / Semestre 1 / 2017 ENTRE CNAM FOD : pdl fad131 hd 20172018 semestre1 938@listes.lecnam.net Inseignants : THIBAULT Nicolas, CALVEZ Francois, DIOUF Jean-Baptiste  space des intervenant(e)s () ucune liste pour l'unité                                                                                                    | Sous l'intitulé de l'UE de<br>votre choix, cliquer sur l<br>lien commençant par <b>pd</b><br>pour écrire à toute la<br>promotion |
| CONTACTS      Intres      wurks, usages et pratiques du numérique en pédagogie (HD / Semestre 1 / 2017 - 2018)     Intre CNAM FOD : pdi fad131 hd 20172018 semestre 1 938@listes.lecnam.net      ien commençant par pdi     pour écrire à toute la     promotion      sesignants : THIBAULT Nicolas, CALVEZ Francols, DIOUF Jean-Baptiste      secondaria : THIBAULT Nicolas, MEYER Hélène, TEISSONIERE Arnaud, DIOUF Jean-Baptiste, ITCE Paul      rur « envoyer »      tre aux personnes     set de diffusion de         message au     t.          Cliquez sur « joindre » pour         intégrer des fichiers dans votre         mail.          rur envoyer vere enuel à plateau demanere. Unper vere de la plateau demanere. Unper le dorte secondaries          puter un objet                                                                                                    | CONTACTS  INITÉS  utils, usages et pratiques du numérique en pédagogie (HD / Semestre 1 / 2017 ENTRE CNAM FOD : pdl fad131 hd 20172018 semestre1 938@listes.lecnam.net resignants : THIBAULT Nicolas, CALVEZ Francois, DIOUF Jean-Baptiste  space des intervenant(e)s () ucune liste pour l'unité                                                                                                    | Sous l'intitulé de l'UE de<br>votre choix, cliquer sur l<br>lien commençant par <b>pd</b><br>pour écrire à toute la<br>promotion |
| NITÉS         utils, usages et pratiques du numérique en pédagogie (HD / Semestre 1 / 2017 - 2018)         ENTRE CNAM FOD : pdi fad131 hd 20172018 semestre1 938@listes.lecnam.net         selgnants : THIBAULT Nicolas, CALVEZ Francois, DIOUF Jean-Baptiste         space des intervenant(e)s ()         ucune liste pour l'unité         mesignants : THIBAULT Nicolas, MEYER Hélène, TEISSONIERE Arnaud, DIOUF Jean-Baptiste, TICE Paul         Sur « envoyer » 2         ttre aux personnes         iste de diffusion de message au it.         Licenam (FR) https://ecnam.net/semm         Cliquez Sur « joindre » pour intégrer des fichiers dans votre mail.         Terveyer votre enal & plakeus destinatures, støprer les adresse par un paint veget         A pdl_fad131_hd_20172018_semestre1_938@listes.lecnam.net;         cc         igueter un obget (folger l'objet du mail ici.                                                                                                    | UNITÉS<br>utils, usages et pratiques du numérique en pédagogie (HD / Semestre 1 / 2017<br>ENTRE CNAM FOD : pdl fad131 hd 20172018 semestre1 938@listes.lecnam.net<br>nseignants : THIBAULT Nicolas, CALVEZ Francols, DIOUF Jean-Baptiste<br>space des intervenant(e)s ()<br>ucune liste pour l'unité                                                                                                    | Sous l'intitulé de l'UE de<br>votre choix, cliquer sur l<br>lien commençant par <b>pd</b><br>pour écrire à toute la<br>promotion |
| space des intervenant(e)s ()<br>ucune liste pour l'unité<br>nseignants : THIBAULT Nicolas, MEYER Hélène, TEISSONIERE Arnaud, DIOUF Jean-Baptiste, TICE Paul<br>sur « envoyer » 2<br>ttre aux personnes<br>iste de diffusion de<br>message au<br>it.<br>Cliquez sur « joindre » pour<br>intégrer des fichiers dans votre<br>mail.<br>Pour envoyer votre envil à plusieurs destinatives, separer les adresses por un point virgue<br>A pdl_fad131_hd_20172018_semestre1_938@listes.lecnam.net;<br>cc<br>youter un objet ← Rédiger l'objet du mail ici.                                                                                                    | space des intervenant(e)s ()<br>ucune liste pour l'unité                                                                                                    | promotion                                                                                                    |
| seeignants : THIBAULT Nicolas, MEYER Helene, TEISSONIERE Arnaud, DIOUF Jean-Baptiste, TICE Paul<br>sur « envoyer » 2<br>ttre aux personnes<br>ste de diffusion de<br>message au<br>t.<br>Lenam (FR) https://lecnam.net/sendm<br>Envoyer )oindre Cliquez sur « joindre » pour<br>intégrer des fichiers dans votre<br>mail.<br>Current autoritation destinataires, séparer les adresses par un point virgule<br>A pdl_fad131_hd_20172018_semestre1_938@listes.lecnam.net;<br>cc                                                                                                    | · · · · · · · · · · · · · · · · · · ·                                                                                                    |                                                                                                    |
| sur « envoyer » 2<br>ttre aux personnes<br>iste de diffusion de<br>message au<br>it.                                                                                                    |                                                                                                    |                                                                                                    |
| Envoyer Ø Joindre mail. Pour envoyer votre email a plusieurs destinataires, separer les adresses par un point virgule A pdl_fad131_hd_20172018_semestre1_938@listes.lecnam.net; cc sjouter un objet Médiger l'objet du mail ici.                                                                                                    | message au<br>It.<br>Cliquez sur « joindre » pour<br>intégrer des fichiers dans votr                                                                                                    | 1_938@listes.lecnam.net&idF ···· ♥ ☆                                                                                             |
| Pour envoyer votre email à plusieurs destinataires, séparer les adresses par un point virgule          A       pdl_fad131_hd_20172018_semestre1_938@listes.lecnam.net;         cc         vjouter un objet       Rédiger l'objet du mail ici.                                                                                                    | Envoyer Ø Joindre mail.                                                                                                    |                                                                                                    |
| cc                                                                                                    | Pour envoyer votre email à plusieurs destinataires, séparer les adresses par un point virgule           A         pdl_fad131_hd_20172018_semestre1_938@listes.lecnam.net;                                                                                                    |                                                                                                    |
| sjouter un objet 🔶 Rédiger l'objet du mail ici.                                                                                                    | сс                                                                                                    |                                                                                                    |
|                                                                                                    | Ajouter un objet 👍 Rédiger l'objet du mail ici.                                                                                                    |                                                                                                    |
|                                                                                                    |                                                                                                    |                                                                                                    |